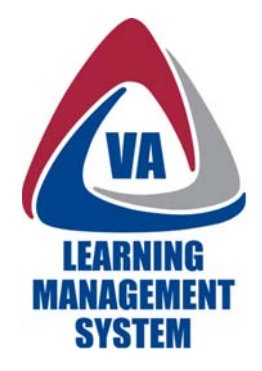

# Main Menu and Sub-Menus

The Main Menu contains important navigation options: Personal, Learning, Career, Catalog, and Reports

# A. Personal link and Sub-Menu

The first option on the Main Menu is the Personal link. When you click this link, Sub-Menu options appear. These are:

- Home
- Approvals
- Profile, and
- Regional Settings

#### B. Learning link and Sub-Menu

The second option on the Main Menu is the Learning link.

The Learning Sub-Menu contains links to your:

- Learning Plan
- Learning Calendar
- Current Registrations
- Curriculum Status
- Learning History
- Record Learning, and
- SF-182 Requests

### C. Career link and Sub-Menu

The third option on the Main Menu is the Career link and the Sub-Menu options have changed to match the focus of this page. These are:

- Assessment History, and
- Competency Assignments

### D. Catalog link and Sub-Menu

The fourth option on the Main Menu is the Catalog link. As expected, the Sub-Menu options change to match the focus of this page. These options are:

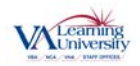

- Browse Catalog
- Calendar of Offerings
- Simple Catalog Search, and
- Advanced Catalog Search.

# E. Reports link

The fifth option on the Main Menu is Reports.

The Reports link does not have a Sub-Menu. Instead, the page gives you a list of reports from which to choose. The VA LMS is able to generate various reports about your learning.

This completes the task.

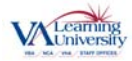